## ÖBYS KULLANICI OLUŞTURMA İŞLEMLERİ

- Öğrenci Bilgi Yönetim Sistemi GiRiŞ sayfasına <u>https://bys.marmara.edu.tr</u> linkten gidiniz.
- Açılan ekranda "İlk şifremi oluştur" tıklayınız ve istenilen kimlik bilgilerini girerek şifrenizi oluşturunuz.

|                       | Sistemde kullanıcıya ait ilk<br>şifrenin oluşturulabilmesi<br>için aşağıdaki bilgiler<br>doldurulmalıdır. |
|-----------------------|----------------------------------------------------------------------------------------------------|
| 👤 Kullanıcı adı       | 🔵 Öğrenci 🗸 🗸                                                                                             |
| 🔒 Şifre 🗰 🖬           | 💄 T.C. Kimlik No                                                                                          |
| A J 9 C F C 4 ■       | 🛉 Baba Adı                                                                                                |
| 🔮 Güvenlik kodu       | 🛗 Doğum tarihi                                                                                            |
| Giriş                 | Şifre Oluştur                                                                                             |
| > ilk şifremi oluştur | Giriş sayfasına gitmek için tıklayınız.                                                                   |
|                       | 2014 © Marmara Üniversitesi                                                                               |

Şifrenizi oluşturduktan sonra Ders Kaydı tarihleri içerisinde "Ders Kayıt İşlemleri" menüsünden "Kayıt Yenileme (Ders Seçme) İşlemleri" ni seçerek ders kaydınızı yapabilirsiniz.